# Introduction to PSC

# Pittsburgh Supercomputing Center

Aparajith Srinivasan 11785 Fall 2022, Recitation 10

Thanks to an uncredited student of Prof. Bhiksha for helping with PSC and the slides

- Make sure to use your Andrew ID Email. If you have an XSEDE account, select Register with an existing identity.
- Link to sign up:

https://identity.access-ci.org/new-user

| • < >                                                                                                    | 0                                                                                                    | identity.access-ci.org                                                                                                    |                                                                                                    | ④ ① + 器                                      |  |  |
|----------------------------------------------------------------------------------------------------|----------------------------------------------------------------------------------------------------|----------------------------------------------------------------------------------------------------|----------------------------------------------------------------------------------------------------|----------------------------------------------|--|--|
| 😨 Carnegie Mellon University - Calender - Week                                                                                                    | <ol> <li>cert October 30, 2022</li> <li>2. Be sure to complete to<br/>containing a URL that<br/>email in your inbox, p<br/>you'll need to contaci<br/>3. Copy the email regist<br/>not open the URL dirt<br/>that will fail to complete<br/>that will fail to complete that will fail to complete<br/>that will fail to complete that will fail to complete that will fail to com</li></ol> | Untited presentation - doople Sides.<br>The email vehicutation. You will receive an e-<br>typo in each to open to complete your regis<br>lease check your spam folder. If you fail to<br>tus for assistance.<br>ration URL from your email client to open<br>actly in your email client, because that ma<br>ate your registration. | anali from registry ecologon org<br>tration. If you don't receive the<br>o complete the email verification,<br>in your trusted web browser. Do<br>y use a "lightweight web browser" | er Registration   ACCESS Identity Management |  |  |
|                                                                                                    | Two Options f                                                                                                    | for New User Registrat                                                                                                    | tion                                                                                                    |                                              |  |  |
|                                                                                                    | If you don't already have a                                                                                                    | an XSEDE or ACCESS account, there are t                                                                                                    | two registration options:                                                                                                    |                                              |  |  |
| <ol> <li>Register with an existing identity: Using an existing University account when registering with<br/>ACCESS simplifies the sign-up process and enables you to log in to ACCESS using that existing<br/>account. With this option, creating an ACCESS-specific password is optional during registration,<br/>and you will also have the option to create an ACCESS-specific password later if needed.</li> <li>If your University is not included in the listing or you have trouble logging in with your<br/>University account, please use the other registration option.</li> <li>Register without an existing identity: With this option, you'll be prompted to enter all your<br/>registration info and select an ACCESS-specific password. You can link a GitHub, Google,<br/>Microsoft, ORCID, or University account later if desired.</li> </ol> |                                                                                                    |                                                                                                    |                                                                                                    |                                              |  |  |
|                                                                                                    |                                                                                                    | Three Ways to Access ACCE                                                                                                    | ESS                                                                                                    |                                              |  |  |
|                                                                                                    | GOT XSEDE?                                                                                                    | REGISTER                                                                                                    | AN ACCOUNT                                                                                                    |                                              |  |  |
|                                                                                                    | Logon<br>Stell Dipode<br>Locess                                                                                                    | ACES Acoust<br>C.C.S. Acoust<br>C.C.Logon<br>Sint D Provide<br>Logo<br>Lase<br>Lase ACESS<br>uneman 0 Assered                                                                                                    | ORCIO                                                                                                    |                                              |  |  |

- Make sure to use your Andrew ID Email. If you have an XSEDE account, select Register with an existing identity.
- Link to sign up:

https://identity.access-ci.org/new-user

- Use your andrew account details
- Log on and finish signing up

| $\square \lor \land \rightarrow$                                                          | 0                                                                                             | 🔒 cilogon.org                                                                                                    | ۵                  | ④ ᠿ + ፡፡፡                                 |
|-------------------------------------------------------------------------------------------|-----------------------------------------------------------------------------------------------|----------------------------------------------------------------------------------------------------|--------------------|-------------------------------------------|
| 📴 Carnegie Mellon University - Calendar - Week c                                          | f October 30, 2022                                                                            | 📑 Introduction to PSC - Google Slides                                                                                                    | Welcome To The CiL | ogon OpenID Connect Authorization Service |
|                                                                                           |                                                                                               |                                                                                                    |                    | Powered By CILogon                        |
|                                                                                           |                                                                                               | Consent to Attribute Release                                                                                                    |                    | <b>~</b>                                  |
| ACCESS Registry n<br>• Your CiLogon<br>• Your name<br>• Your email add<br>• Your username | equests access to the followin<br>user identifier<br>dress<br>e and affiliation from your ide | ng information. If you do not approve this request, do not pr                                                                                                    | oceed.             |                                           |
|                                                                                           |                                                                                               | Select an Identity Provider<br>Carnegie Mellon University • •<br>Remember this selection •<br>Log On<br>By selecting "Log On", you agree to the <u>privacy policy</u> . |                    |                                           |
|                                                                                           | For quest                                                                                     | ions about this site, please see the FAOs or send email to he <u>ip@cilooon</u><br>Know <u>your responsibilities</u> for using the CiLogon Sarvice.                     | <u></u>            |                                           |

- Make sure to use your Andrew ID Email. If you have an XSEDE account, select Register with an existing identity.
- Link to sign up:

https://identity.access-ci.org/new-user

- Use your andrew account details
- Log on and finish signing up

| $\square \lor \land \rightarrow$                                                          | 0                                                                                             | 🔒 cilogon.org                                                                                                    | ۵                  | ④ ᠿ + ፡፡፡                                 |
|-------------------------------------------------------------------------------------------|-----------------------------------------------------------------------------------------------|----------------------------------------------------------------------------------------------------|--------------------|-------------------------------------------|
| 📴 Carnegie Mellon University - Calendar - Week c                                          | f October 30, 2022                                                                            | 📑 Introduction to PSC - Google Slides                                                                                                    | Welcome To The CiL | ogon OpenID Connect Authorization Service |
|                                                                                           |                                                                                               |                                                                                                    |                    | Powered By CILogon                        |
|                                                                                           |                                                                                               | Consent to Attribute Release                                                                                                    |                    | <b>~</b>                                  |
| ACCESS Registry n<br>• Your CiLogon<br>• Your name<br>• Your email add<br>• Your username | equests access to the followin<br>user identifier<br>dress<br>e and affiliation from your ide | ng information. If you do not approve this request, do not pr                                                                                                    | oceed.             |                                           |
|                                                                                           |                                                                                               | Select an Identity Provider<br>Carnegie Mellon University • •<br>Remember this selection •<br>Log On<br>By selecting "Log On", you agree to the <u>privacy policy</u> . |                    |                                           |
|                                                                                           | For quest                                                                                     | ions about this site, please see the FAOs or send email to he <u>ip@cilooon</u><br>Know <u>your responsibilities</u> for using the CiLogon Sarvice.                     | <u></u>            |                                           |

- After Log on, you will receive an email with your ACCESS ID
- Make a note of this ACCESS ID and fill this form with the same
- <u>https://forms.gle/7qnewdPyVSdyb</u>
   <u>mHj7</u>
- You get **1 BONUS** point for doing this

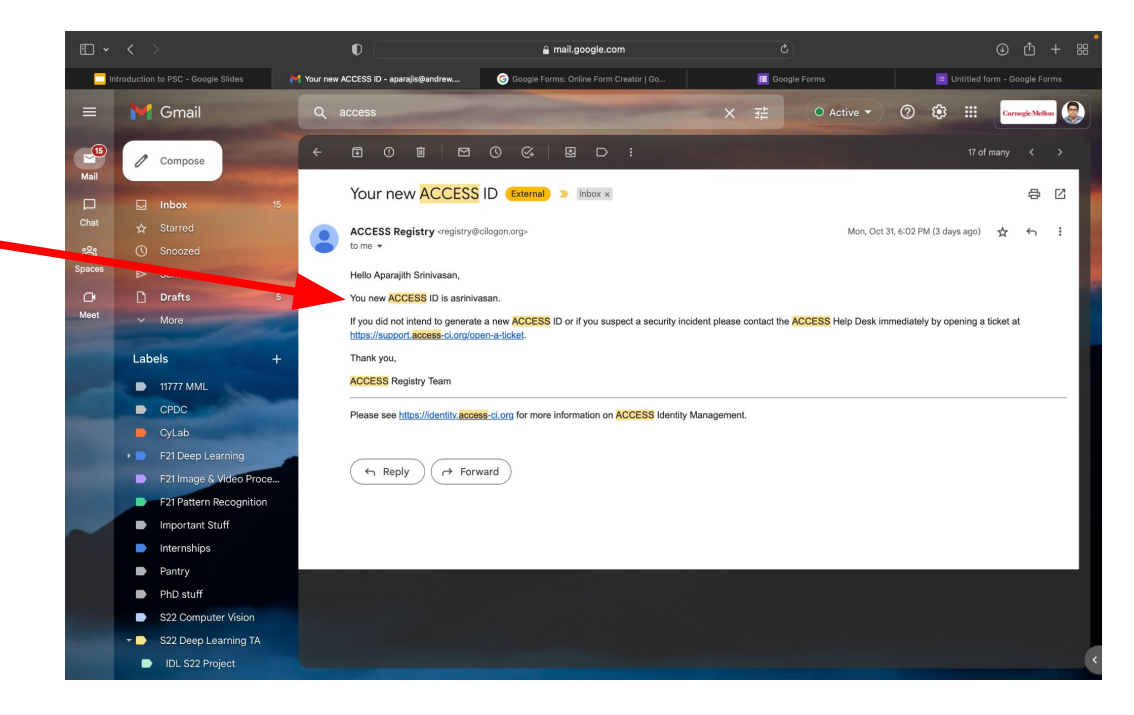

- After a few hours, you will get a mail from <u>grants@psc.edu</u> with your PSC username
- Make a note of this username
- Set your initial password following this link
- Both these info will be required to connect to a GPU in PSC

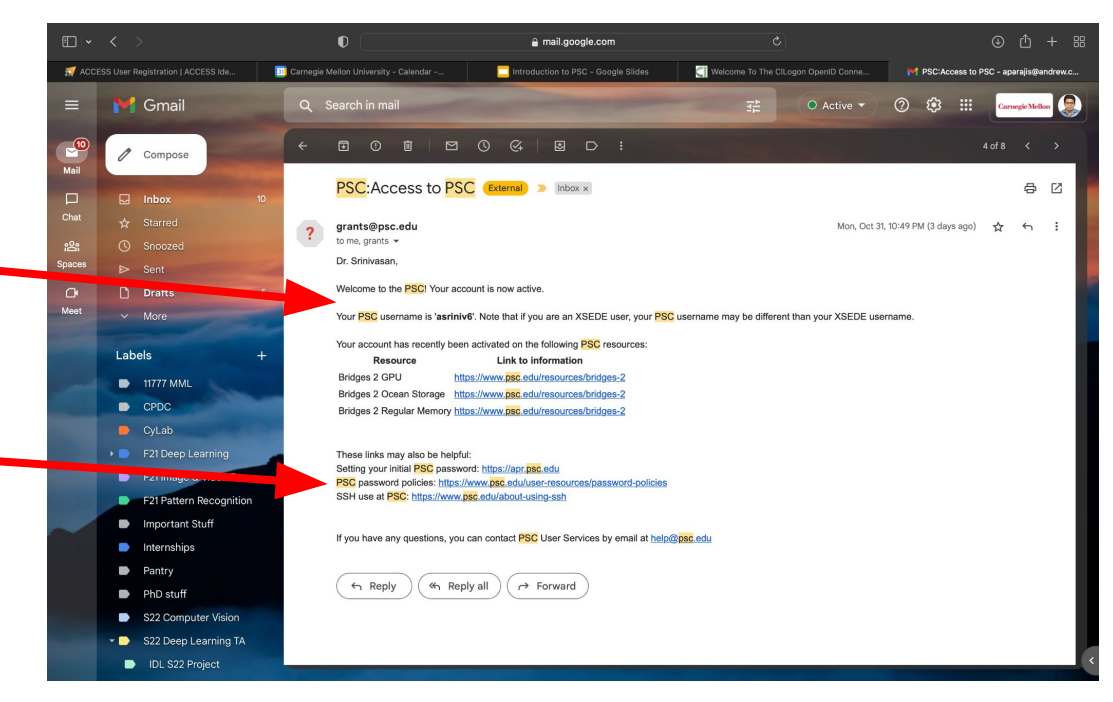

### PSC and Bridges 2

Bridges-2 is a High Performance Computing platform provided under the NSF ACCESS program by the Pittsburgh Supercomputing Center (PSC). Bridges-2 has:

1. Login nodes that you can launch jobs on, check status of existing jobs and job queues. These nodes are login011,login012,login013 or login014

2. GPU nodes are where you will launch your training or inference or feature extraction jobs. These nodes are called gpu0xx

#### DO NOT RUN ANY CODE ON THE LOGIN NODE

• Use this command from your terminal

#### ssh <username>@bridges2.psc.edu

- Enter your password when prompted
- To enable passwordless SSH login, you can try <u>this</u> after creating RSA keys using ssh-keygen (ssh-keygen -t rsa -b 4096)
- You can login to individual login nodes by doing:

ssh <username>@br012.ib.bridges2.psc.edu

ssh

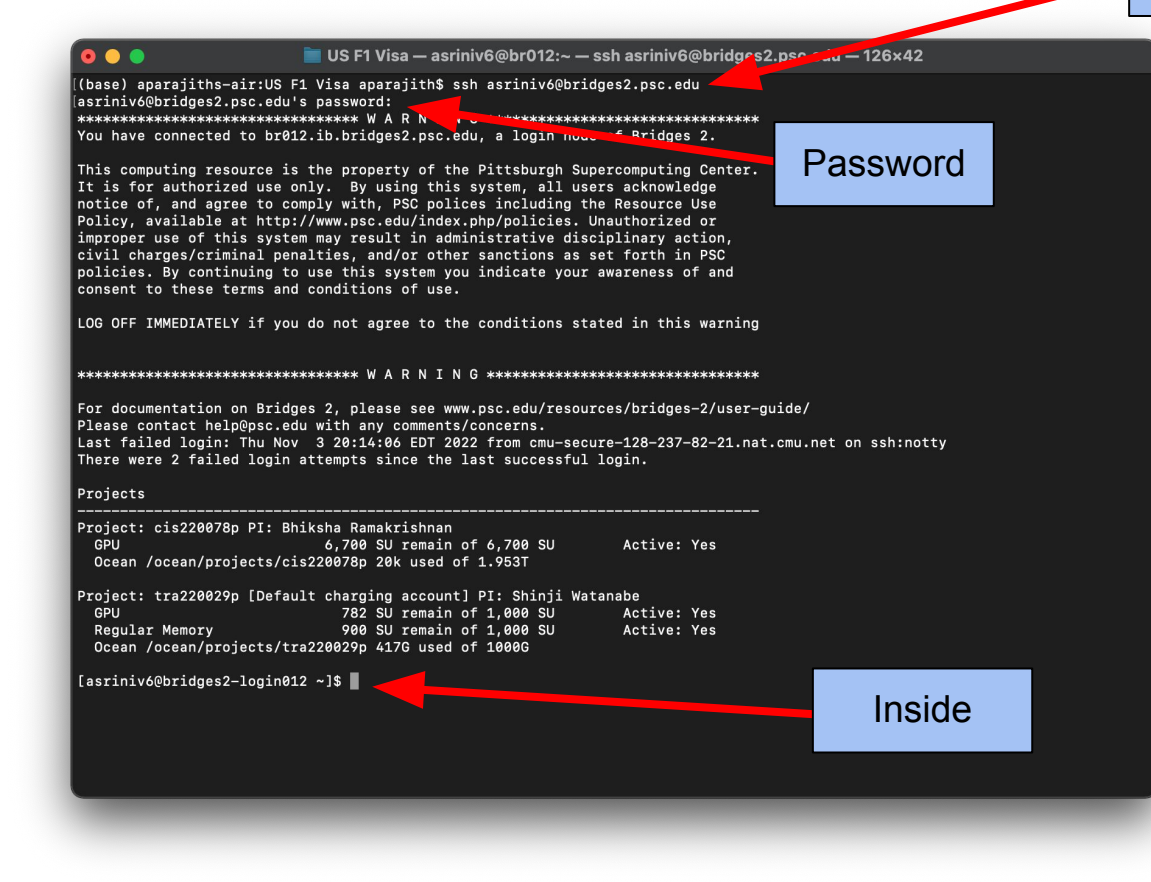

# \* You are at the login node now

- Use TMux or Screen to make sure that you can have background execution
- After logging into with your login node, you need to create a screen session and then request a compute node
- Do all your experiments inside a screen so that your progress does not get deleted when your laptop dies
- TMux is a similar thing which people use with Mac but screen is the most predominantly used.
- Just open a screen with

#### screen -S <name>

- Can exit a screen with *exit*
- Take a look at all the other screen commands. You can run multiple screens too
- Note down your login node

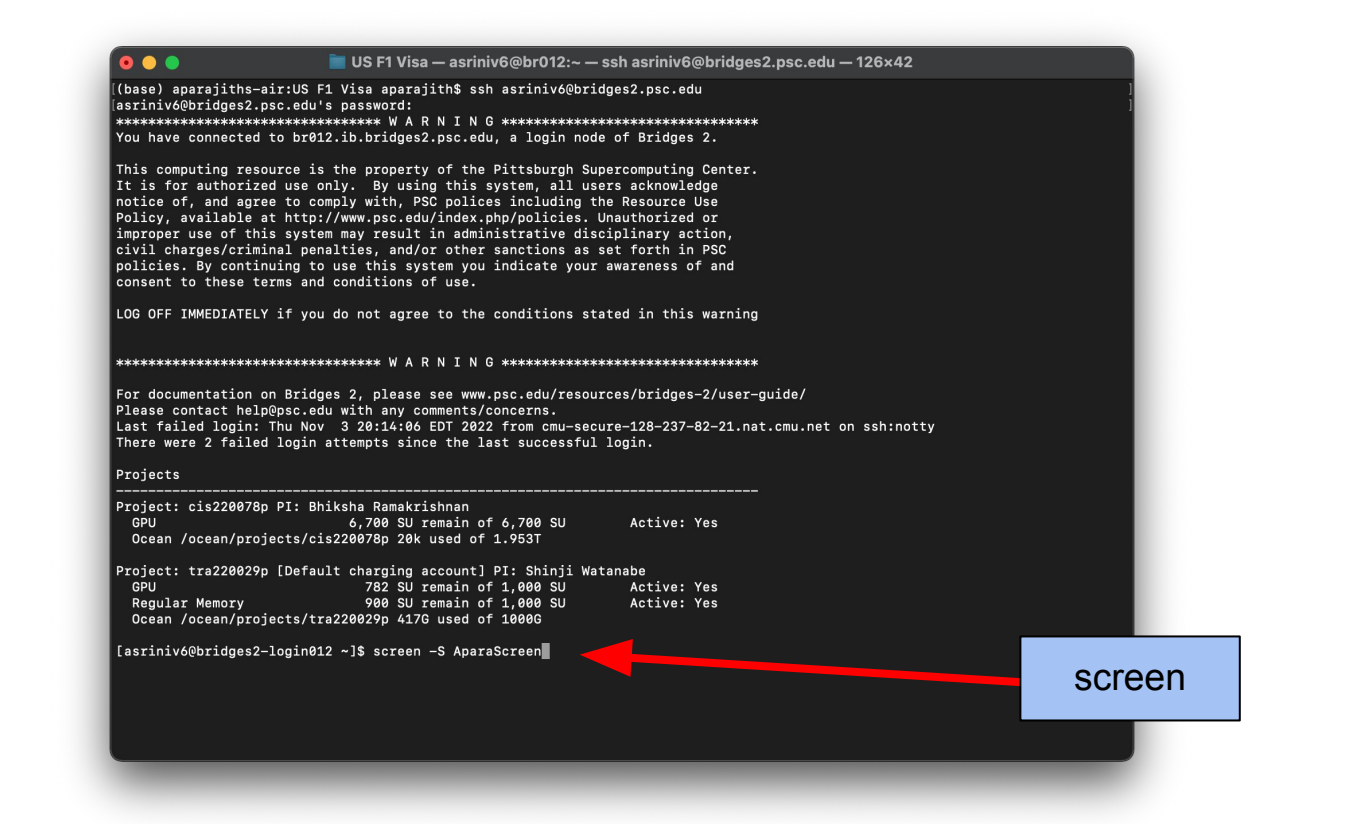

## **Changing Directories**

- By default you are logged in to the HOME directory. This is shared by everyone and don't upload large files here
- If you do *pwd*, you get this /*jet/home/<username>*
- Change to the project directory with *cd* \$*PROJECT*
- Now, if you do pwd, you will get /ocean/projects/<project\_id>/<username>

#### **Changing Directories**

| 💿 😑 📄 Others — [screen 0: asriniv6@br012:/ocean/projects/tra220029p/asriniv6] — ssh asriniv6@bridges2.ps                                                                                                    |
|----------------------------------------------------------------------------------------------------|
| Projects                                                                                                    |
| Project: cis220078p PI: Bhiksha Ramakrishnan<br>GPU 6,700 SU remain of 6,700 SU Active: Yes<br>Ocean /ocean/projects/cis220078p 20k used of 1.953T                                                                               |
| Project: tra220029p [Default charging account] PI: Shinji Watanabe<br>GPU 775 SU remain of 1,000 SU Active: Yes<br>Regular Memory 900 SU remain of 1,000 SU Active: Yes<br>Ocean /ocean/projects/tra220029p 418.8G used of 1000G |
| [asriniv6@bridges2-login012 ~]\$ pwd<br>/jet/home/asriniv6<br>[asriniv6@bridges2-login012 asriniv6]\$ pwd<br>/ocean/projects/tra220029p/asriniv6<br>[asriniv6@bridges2-login012 asriniv6]\$                                      |
|                                                                                                    |

My output here is inside a screen

## **Requesting GPU Nodes**

- You can request nodes in an interactive manner (where you are ble to access the bash shell directly and run commands), or using sbatch (where your code runs in the background)
- *interact* is used when you want a single GPU to test code for <= 8 hrs
- *srun* is used when you want an interactive shell on upto 8 GPUs for <= 48 hrs
- sbatch is used when you want to run code in the background on upto 8 GPUs for <=48 hrs</li>

#### **Requesting GPU Nodes: Interactive Allocations**

#### interact

*interact -gpu -t 08:00:00* Requests a single GPU node for 8 hrs

#### <u>srun</u>

srun -p GPU-small --gres=gpu:v100-32:2 -t 8:00:00 --pty bash (upto 2 GPUs for upto 8 hrs)
srun -p GPU-shared --gres=gpu:v100-32:4 -t 48:00:00 --pty bash (upto 4 GPUs for upto 48 hrs)

*srun -p GPU --gres=gpu:v100-32:8 -t 48:00:00 --pty bash* (upto 8 GPUs for upto 48 hrs)

#### Requesting GPU Nodes: sbatch Allocations

<u>sbatch</u>

sbatch -p GPU-small --gres=gpu:v100-32:2 -t 8:00:00 --job-name <name>
./run.sh (upto 2 GPUs for upto 8 hrs)

sbatch -p GPU-shared --gres=gpu:v100-32:4 -t 48:00:00 --job-name <name>
./run.sh ( upto 4 GPUs for upto 48 hrs)

sbatch -p GPU --gres=gpu:v100-32:8 -t 48:00:00 --job-name <name> ./run.sh
(upto 8 GPUs for upto 48 hrs)

Script run.sh must be written by you as a bash script

## Other commands

- *nvidia-smi* Tells you about the GPU usage.
  - Make sure that you use the complete GPU. If you have a 32GB GPU, you need to be using almost everything. Try increasing the batchsize until you get this.
- *htop -* Tells you about the processes, CPU Usage and RAM
  - If your job crashes, you need to request for more RAM

#### **Requesting GPU Nodes**

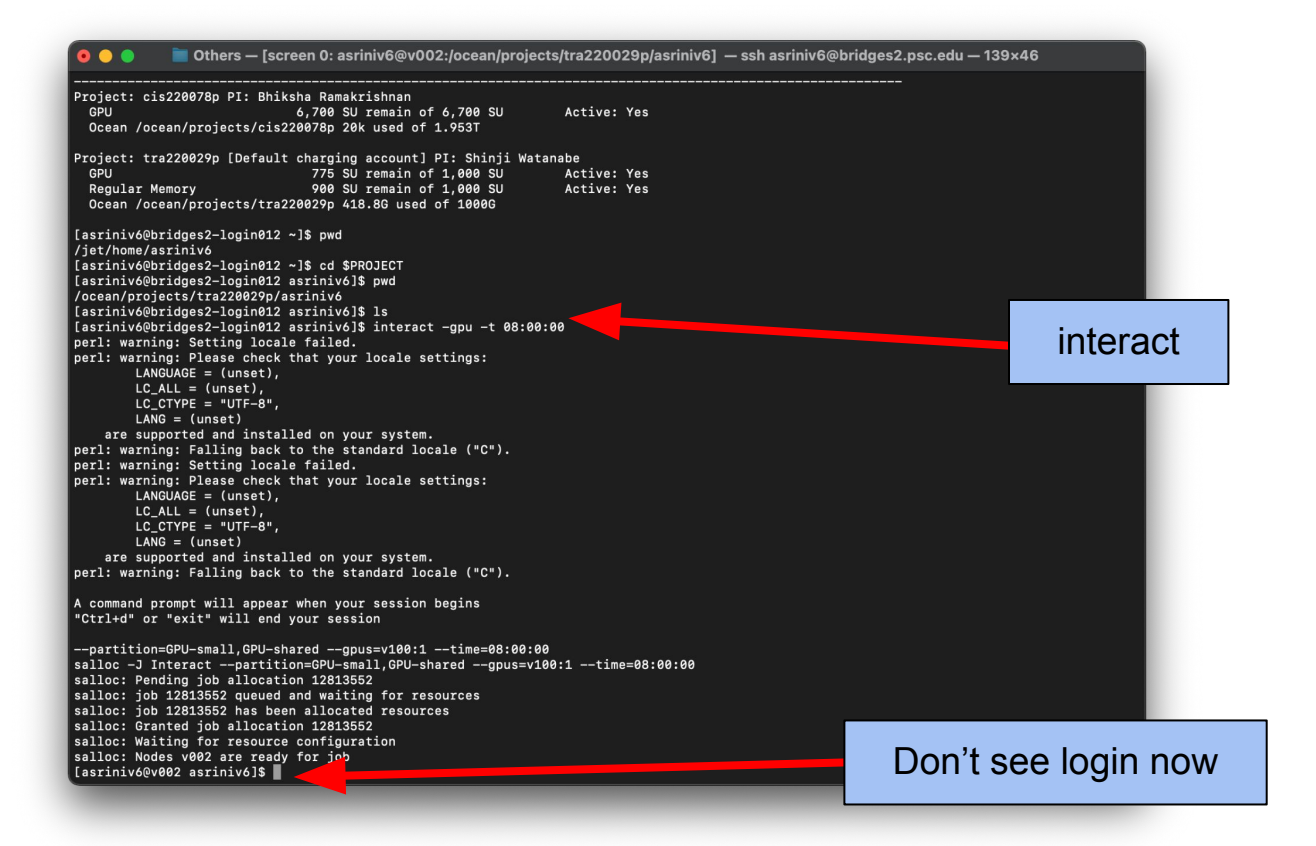

# Uploading your files

• Use the command to upload your files

scp <filename> <username>@bridges2.psc.edu:<project\_dir>

- Enter password when prompted
- If you don't specify <project\_dir>, the fill will be uploaded into your home directory

# Creating venv

- Python3 is installed by default
- Create a virtual environment with *venv* and activate it

https://docs.python.org/3/tutorial/venv.html

• Then do a *pip3* install to install all your libraries

# The run.sh script

#! /bin/bash

python train.py